## 运维工具-配置固定 IP-操作说明

一、点击运维工具的"**配置固定 IP**",进入页面

二、先点击按钮"+"添加一条记录

| 矿机状态监控 配置固定I<br>网络信息      | P主流矿池               |                 |               |              |                 |
|---------------------------|---------------------|-----------------|---------------|--------------|-----------------|
| 下一个填充IP<br>192.168.31.162 | 子网掩码<br>255.255.255 | i.0             |               |              |                 |
| 网关                        | DNS                 | 115             |               |              |                 |
| ☑ 全选 +                    | · 请按住矿机的IP Rep      | orter键3秒以上,获取矿机 | JIP。 回动函      | 置            |                 |
| 当前IP                      | 目的IP                | IP配置结果          | 子网掩码          | 默认网关         | DNS服务器          |
| 192.168.31.161            | 192.168.31.161      |                 | 255.255.255.0 | 192.168.31.1 | 114.114.115.115 |
|                           |                     |                 |               |              |                 |

然后按住矿机上的"IP Report"键 3 秒,可以根据当前记录配置固定 IP

| 各信息                                                                                                    |                                                                                                    |                                                   |                                |                  |                 |
|----------------------------------------------------------------------------------------------------|----------------------------------------------------------------------------------------------------|---------------------------------------------------|--------------------------------|------------------|-----------------|
| 下一个填充IP                                                                                                    | 子网掩码                                                                                                    |                                                   |                                |                  |                 |
| 192.168.31.162                                                                                                    | 255.255.255.                                                                                                    | 0                                                 |                                |                  |                 |
| 网关                                                                                                    | DNS                                                                                                    |                                                   |                                |                  |                 |
| 192.168.31.1                                                                                                    | 114.114.115.                                                                                                    | 115                                               |                                |                  |                 |
| 全选 +                                                                                                    | - 请按住矿机的IP Repo                                                                                                    | rter鏈3秒以上,获取矿机                                    | P。 回自动配                        | 置                |                 |
| 当前IP                                                                                                    | 目的IP                                                                                                    | IP配置结果                                            | 子网掩码                           | 默认网关             | DNS服务器          |
| 192.168.31.102                                                                                                    | 192.168.31.161                                                                                                    | 配置成功                                              | 255.255.255.0                  | 192.168.31.1     | 114.114.115.115 |
|                                                                                                    |                                                                                                    |                                                   |                                |                  |                 |
|                                                                                                    |                                                                                                    | 1                                                 |                                |                  |                 |
| /                                                                                                    |                                                                                                    |                                                   |                                |                  |                 |
| 、自动配置:<br>#file<br>下一个填充IP                                                                                                    | · 勾选"自动酉<br>                                                                                                    | 2置"后,会自                                           | 动添加一条新讠                        | 己录               |                 |
| 、自动配置:<br><sup>緒信息</sup><br>下一个填充IP<br>192.168.31.163                                                                                            | · 勾选"自动西<br>子网 <sub>掩码</sub><br>255.255.255                                                                               | 2置"后,会自<br>0                                      | 动添加一条新讠                        | 己录               |                 |
| 、自动配置:<br><sup>路信息</sup><br>下一个填充IP<br>192.168.31.163<br>网关                                                                                      | : 勾选"自动西<br>子网掩码<br>255.255.255.<br>DNS                                                                                   | 2置"后,会自<br>0                                      | 动添加一条新i                        | 己录               |                 |
| 、自动配置:<br><sup>推信息</sup><br>下一个填充IP<br>192.168.31.163<br>网关<br>192.168.31.1                                                                      | : 勾选"自动曹<br>子网瘫码<br>255.255.255.<br>DNS<br>114.114.115.                                                                   | 2置"后,会自<br>0                                      | 动添加一条新i                        | 己录               |                 |
| 、自动配置:<br><sup>路信息</sup><br>下一个填充IP<br>192.168.31.163<br>网关<br>192.168.31.1                                                                      | : 勾选"自动西<br>子网掩码<br>255.255.255.<br>DNS<br>114.114.115                                                                    | 2置"后,会自<br>0                                      | 1动添加一条新i                       | 己录               |                 |
| <ul> <li>、自动配置:</li> <li><sup>路信息</sup></li> <li>下一个填充IP</li> <li>192.168.31.163</li> <li>网关</li> <li>192.168.31.1</li> <li>全选 +</li> </ul>      | - 勾选 "自动西<br>子网掩码<br>255.255.255<br>DNS<br>114.114.115<br>请按住矿机的JP Repo                                                   | 2置"后,会自<br>0<br>115<br>orter键3秒以上,获取矿机            | 1动添加一条新计                       | 己录               |                 |
| <ul> <li>、自动配置:</li> <li>海信息</li> <li>下一个填充IP</li> <li>192.168.31.163</li> <li>网关</li> <li>192.168.31.1</li> <li>全选 + (</li> <li>当前IP</li> </ul> | <ul> <li>公选"自动百<br/>子网掩码<br/>255.255.255.</li> <li>DNS<br/>114.114.115.</li> <li>请按住矿机的IP Report</li> <li>目的IP</li> </ul> | 2置"后, 会自<br>0<br>115<br>orter键3秒以上,获取矿析<br>IP配置结果 | i 动添加一条新i<br>,IP. ☑ 自动<br>子网掩码 | 己录<br>配置<br>默认网关 | DNS服务器          |

然后按住矿机上的"IP Report"键 3 秒,可以根据当前记录配置固定 IP,并新增一条记录

| 矿机状态监控 配置固定[          | P主流矿池          |                 |               |              |                 |
|-----------------------|----------------|-----------------|---------------|--------------|-----------------|
| 网络信息                  |                |                 |               |              |                 |
| 下一个填充IP               | 子网掩码           |                 |               |              |                 |
| 192.168.31.164        | 255.255.255    | .0              |               |              |                 |
| 网关                    | DNS            |                 |               |              |                 |
| 192.168.31.1          | 114.114.115    | .115            |               |              |                 |
| ▼全选 + -               | 请按住矿机的IP Repo  | orter键3秒以上,获取矿机 | .IP。    ▼自动配  | 置            |                 |
| 当前IP                  | 目的IP           | IP配置结果          | 子网掩码          | 默认网关         | DNS服务器          |
| <b>192.168.31.102</b> | 192.168.31.162 | 配置成功            | 255.255.255.0 | 192.168.31.1 | 114.114.115.115 |
| <b>192.168.31.163</b> | 192.168.31.163 |                 | 255.255.255.0 | 192.168.31.1 | 114.114.115.115 |
|                       |                |                 |               |              |                 |

## 四 重启矿机:配置完成后需要重启矿机,固定 IP 才能生效

\_\_\_\_\_

| 下一个填充IP              | 子网掩码<br>255 255 255 255 | 0                                                                                                    |                  |                                       |        |
|----------------------|-------------------------|----------------------------------------------------------------------------------------------------|------------------|---------------------------------------|--------|
| 192.168.31.162<br>网关 | 233.233.233.<br>DNS     | 0                                                                                                    |                  |                                       |        |
| 192.168.31.1         | 114,114,115.            | 115                                                                                                    |                  |                                       |        |
|                      |                         | and the second second sec |                  | · · · · · · · · · · · · · · · · · · · |        |
| 2 全选 + -             | 请按住矿机的IP Repo           | orter键3秒以上,获取矿机                                                                                                    | .IP。 回动配         | 置 重启矿机                                |        |
| 2 全选 + -             | 请按住矿机的IP Repo           | <br>inter鏈3秒以上,获取矿机<br>IP配置结果                                                                                                    | .IP。 目动配<br>子网掩码 | 置 重启矿机 默认网关                           | DNS服务器 |